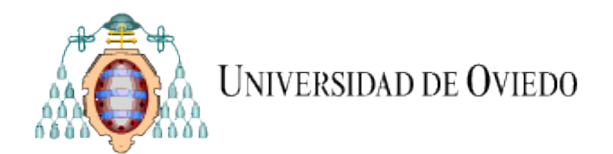

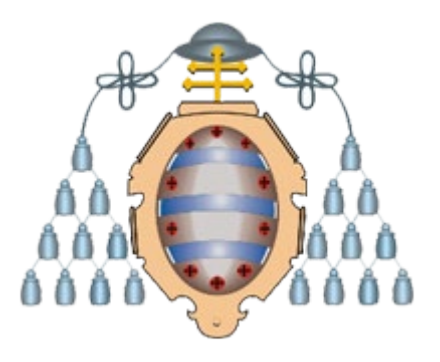

## **UNIVERSIDAD DE OVIEDO**

# Manual para la solicitud de plazas del Rotatorio

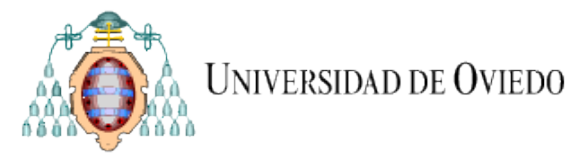

### 1 Tabla de contenido

| 1 | Tabla de contenido                     | 2 |
|---|----------------------------------------|---|
| 2 | Acceso al servicio                     | 3 |
| 3 | Solicitudes de plazas de rotatorio     | 4 |
| 4 | Simulación                             | 5 |
| 5 | Asignación de plazas                   | 6 |
| 6 | Notificación alumnos de plaza asignada | 7 |

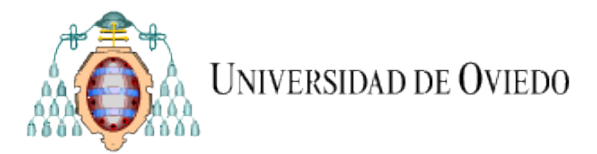

#### 2 Acceso al servicio

El estudiante podrá realizar la solicitud de plazas del rotatorio a través de la aplicación web de servicios académicos de SIES para alumnos, disponible en la Intranet (el acceso directo se realiza a través de la dirección https://sies.uniovi.es/serviciosacademicos)

Tras el acceso a la aplicación es necesario seleccionar la oferta formativa de medicina. Para ello, debe pincharse sobre la opción "*Mis estudios*" dentro de la entrada del menú principal "Grado, Máster y Doctorado".

|                                    | łe |                             | 🛇 Idiomas ~                     | 💿 Mi Perfil 🗸 |
|------------------------------------|----|-----------------------------|---------------------------------|---------------|
|                                    |    |                             |                                 |               |
| Servicios<br>académicos            |    | Grado, Máster y Doctorado   | 0                               |               |
| Universidad de<br>Oviedo           |    | Mis datos personales        |                                 |               |
| Grado, Máster y<br>Doctorado       | -  | Direccion de Notificación ~ | <ul> <li>Dirección F</li> </ul> | Familiar ×    |
| Mis Estudios                       | >  | Mis Ofertas formativas      |                                 |               |
| <ul> <li>Otra formación</li> </ul> | +  |                             |                                 |               |
| Otros servicios                    | +  | 🗢 Grado en Medicina         |                                 |               |
| Prácticas en empresa               | +  | Pulse para seleccionar      |                                 |               |
| Ayuda                              | +  |                             |                                 |               |

Una vez selecciona la oferta formativa aparecerán nuevas entradas en el menú, pudiendo acceder a la opción "*Grado, Máster y Doctorado >> Rotatorio*":

En esta pantalla se mostrarán los plazos que estén definidos y cuando el plazo de solicitud se encuentre abierto aparecerá un botón de "Solicitud".

| III Servicios académicos |   | Rotatorio                                                 |
|--------------------------|---|-----------------------------------------------------------|
| Universidad de<br>Oviedo |   | Grado en Medicina                                         |
| Carda Mástan             |   | E Plazos                                                  |
| Doctorado                | - | Plazo de reclamación                                      |
| Mis Estudios             | > | • 1 enero 2021 - 9 abril 2021                             |
| Documentación Asociada   | > | Plazo de solicitud<br>• 22 abril 2022 - 28 noviembre 2022 |
| Metas y Baremos          | > |                                                           |
| Prácticas Clínicas       | > | SOLICITUD                                                 |
| Rotatorio                | > |                                                           |
| Trabajo Fin Estudios     | > |                                                           |

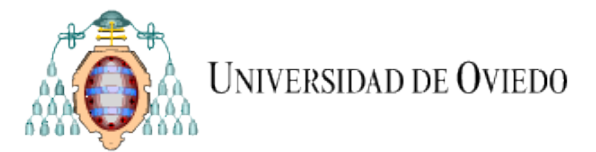

#### 3 Solicitudes de plazas de rotatorio

Aparece un listado con todas las plazas existentes para este curso del rotatorio. El alumno puede solicitar tantas plazas como quiera en el orden en el que esté interesado.

| → C G 😂 🖨 ত Q Buse                                                                                                    | ar                                                                              | ○ A # <sup>2</sup> https://wn2.sheol.union                  | i.es/WEBS1/serviciosacademicos/web/expedientes/rota 🏠 🗵 🐇                                                                                                    |
|----------------------------------------------------------------------------------------------------|---------------------------------------------------------------------------------|-------------------------------------------------------------|----------------------------------------------------------------------------------------------------|
| Bervicios académicos     Servicios académicos     Grado, Máster y Doctorado     Cran formación     Cran formación     Cran servicios     Prácticas en empresa     Ayuda     A | Rotatorio<br>Grado en Me<br>Orden preferencia<br>No se han encontro<br>C VOLVER | dicina<br>zas solicitadas<br>j Lecalidad<br>ado datos       | Servicios<br>2) GUARDAR ► SIMARAR                                                                                                    |
|                                                                                                    | Pulse en "Añadir" de                                                            | la plaza que le interese para añadirla a<br>zas disponibles | la última posición de su lista de plazas solicitadas                                                                                                    |
|                                                                                                    | Plaza 1<br>+ AÑADIR                                                             | Localidad<br>Gijón                                          | Servicios 2 o septembre - 29 octubre: Medicina Interna<br>(HUCA) 1 oviembre - 10 diciembre: Cirugia General (HUCA) 3 diciembre - 21 diciembre - Cirugia General (HUCA) 24 dentro - 11 febrere: PEDUATRA (HUCA) 14 febrere - 4 marzo: Obstetricia y Ginecologia (HUCA) 7 marzo - 25 marzo: Ungencias (HUCA) |
|                                                                                                    | Plaza 2                                                                         | Gijón                                                       | 20 septiembre - 29 octubre: Medicina Interna<br>(HUCA)     1 noviembre - 10 diciembre: Cirugia General (HUCA)     13 diciembre - 21 enero: C. S. LA ERIA     24 enero - 11 fereier: FEDIATRI (HUCA)                                                                                                    |

No hay límite máximo establecido, aunque sí es obligatorio solicitar un mínimo, que configurarán en medicina su valor. Hay una excepción para los alumnos de mayor nota para no obligarles a meter muchas solicitudes cuando no es necesario ya que por su nota tendrán la plaza que escojan.

Ejemplo: si se establece un número mínimo de solicitudes de 20

Los alumnos que estén en posición:

Alumno1 - podrá realizar solo 3 solicitudes

Alumno2 - podrá realizar 4 solicitudes

Alumno3 – podrá realizar 5 solicitudes

Alumno4 – podrá realizar 6 solicitudes

.....

A partir del Alumno 18 – tendrá que escoger 20 solicitudes como mínimo obligatoriamente.

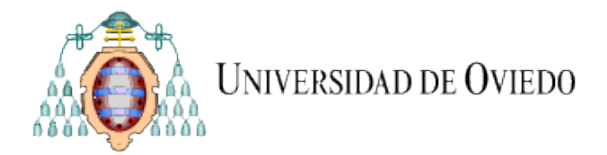

Mientras esté el plazo de solicitud abierto el alumno podrá modificar las plazas seleccionadas, tanto el orden que haya puesto en un principio, como quitar y poner nuevas plazas.

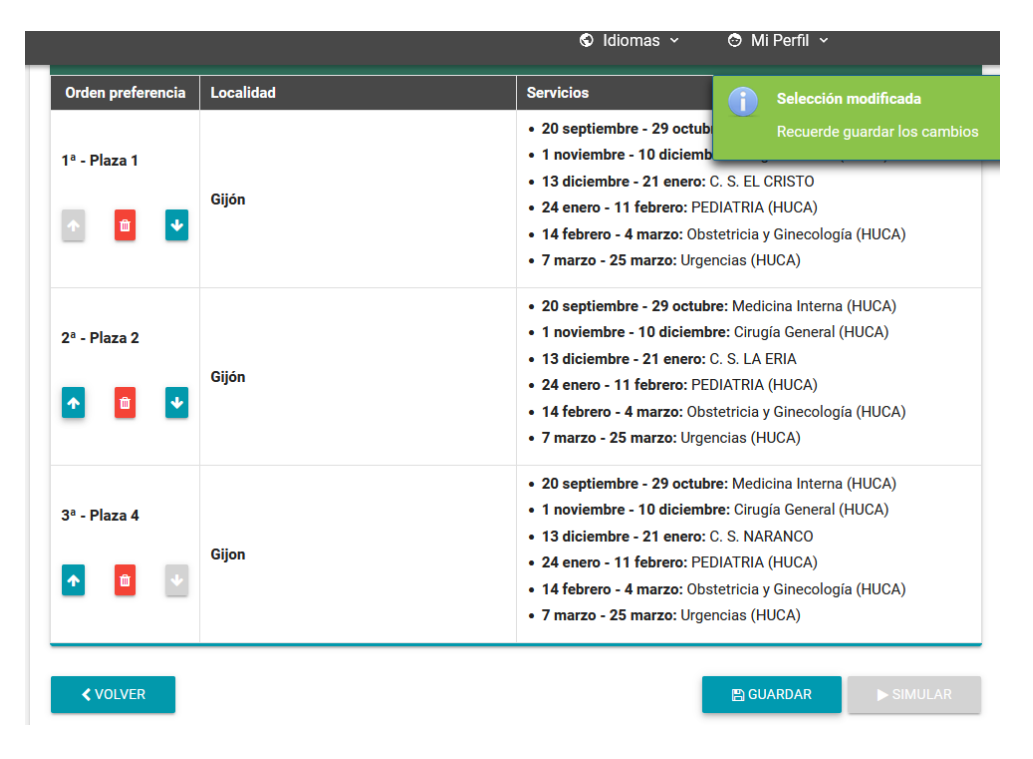

#### 4 Simulación

Una vez guardada la selección de solicitudes se activa el botón de "simular", mediante el cual se puede ver en tiempo real la plaza que resultaría adjudicada, en función de la selección del resto de alumnos.

Obviamente mientras el período de solicitud esté abierto el resultado va a ir cambiando en función de las solicitudes que vayan haciendo el resto de alumnos. Esto permite al alumno ir jugando con diferentes posibilidades, ya que el simulador le dice qué plaza obtendría, y en caso contrario cuanta gente tiene por delante en esa plaza.

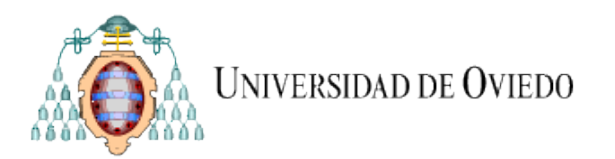

| Orden preferencia | Simulación                                                     | Localidad | Servicios Selección de plazas                                                                                                    |
|-------------------|----------------------------------------------------------------|-----------|----------------------------------------------------------------------------------------------------|
| 1ª - Plaza 11     | Alumnos delante: 5                                             | Oviedo    | 20 septiembre - 29 octub<br>1 noviembre - 10 diciemb<br>13 diciembre - 21 enero: C. S. VENTANIELLES<br>24 enero - 11 febrero: Obstetricia y Ginecología (HUCA)<br>14 febrero - 4 marzo: PEDIATRIA (HUCA)<br>28 marzo - 15 abril: Urgencias (HUCA)                                                                                                    |
| 2ª - Plaza 9      | Alumnos delante: <b>7</b>                                      | Gijon     | <ul> <li>20 septiembre - 29 octubre: Medicina Interna (HUCA)</li> <li>1 noviembre - 10 diciembre: Cirugía General (HUCA)</li> <li>13 diciembre - 21 enero: C. S. VALLOBIN</li> <li>24 enero - 11 febrero: PEDIATRIA (HUCA)</li> <li>14 febrero - 4 marzo: Obstetricia y Ginecología (HUCA)</li> <li>7 marzo - 25 marzo: Urgencias (HUCA)</li> </ul>     |
| 3ª - Plaza 14     | Posible plaza<br>adjudicada<br>Otros alumnos<br>interesados: 0 | Oviedo    | <ul> <li>20 septiembre - 29 octubre: NEUMOLOGÍA (HUCA)</li> <li>1 noviembre - 10 diciembre: Cirugía Plástica (HUCA)</li> <li>13 diciembre - 21 enero: C. S. POLA DE SIERO</li> <li>24 enero - 11 febrero: Obstetricia y Ginecología (HUCA)</li> <li>14 febrero - 4 marzo: PEDIATRIA (HUCA)</li> <li>28 marzo - 15 abril: Urgencias (HUCA)</li> </ul>    |
| 4º - Plaza 12     | Alumnos delante: <b>4</b>                                      | Oviedo    | <ul> <li>20 septiembre - 29 octubre: NEUMOLOGÍA (HUCA)</li> <li>1 noviembre - 10 diciembre: Cirugía Torácica/Cardiaca (HUCA)</li> <li>13 diciembre - 21 enero: C. S. LUGONES</li> <li>24 enero - 11 febrero: Obstetricia y Ginecología (HUCA)</li> <li>14 febrero - 4 marzo: PEDIATRIA (HUCA)</li> <li>28 marzo - 15 abril: Urgencias (HUCA)</li> </ul> |
| 5ª - Plaza 13     | Alumnos delante: <b>2</b>                                      | Oviedo    | <ul> <li>20 septiembre - 29 octubre: NEUMOLOGÍA (HUCA)</li> <li>1 noviembre - 10 diciembre: Cirugía Pediátrica (HUCA)</li> <li>13 diciembre - 21 enero: C. S. LA CORREDORIA</li> </ul>                                                                                                    |

#### 5 Asignación de plazas

Una vez cerrado el plazo de solicitud, el alumno ya no puede ver ni modificar las solicitudes.

Una vez hecha la asignación de plazas en medicina, por el portal se podrá ver la plaza que haya sido adjudicada. Tendrá accesible para descargar el documento de confidencialidad que deberá firmar y mediante el botón adjuntar se lo hará llegar a medicina.

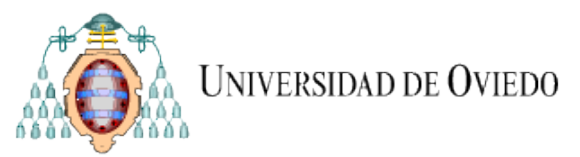

| Hospital Universitario Central de Asturias       NEUMOLOGÍA (HUCA)       20 septiembre 2021         Hospital Universitario Central de Asturias       Cirugía Plástica (HUCA)       1 noviembre 2021         C. S. POLA DE SIERO       C. S. POLA DE SIERO       13 diciembre 2021         Hospital Universitario Central de Asturias       Obstetricia y Ginecología (HUCA)       24 enero 2022         Hospital Universitario Central de Asturias       PEDIATRIA (HUCA)       14 febrero 2022 |   |                    | Servicio                         | Centro                                               |
|----------------------------------------------------------------------------------------------------|---|--------------------|----------------------------------|------------------------------------------------------|
| Hospital Universitario Central de Asturias<br>(HUCA)Cirugía Plástica (HUCA)1 noviembre 2021C. S. POLA DE SIEROC. S. POLA DE SIERO13 diciembre 2021Hospital Universitario Central de Asturias<br>(HUCA)Obstetricia y Ginecología (HUCA)24 enero 2022Hospital Universitario Central de Asturias<br>(HUCA)PEDIATRIA (HUCA)14 febrero 2022                                                                                                    | 5 | 20 septiembre 2021 | NEUMOLOGÍA (HUCA)                | Hospital Universitario Central de Asturias<br>(HUCA) |
| C. S. POLA DE SIERO     C. S. POLA DE SIERO     13 diciembre 2021       Hospital Universitario Central de Asturias     Obstetricia y Ginecología (HUCA)     24 enero 2022       Hospital Universitario Central de Asturias     PEDIATRIA (HUCA)     14 febrero 2022                                                                                                    | 5 | 1 noviembre 2021   | Cirugía Plástica (HUCA)          | Hospital Universitario Central de Asturias<br>(HUCA) |
| Hospital Universitario Central de Asturias       Obstetricia y Ginecología (HUCA)       24 enero 2022         Hospital Universitario Central de Asturias       PEDIATRIA (HUCA)       14 febrero 2022                                                                                                    | 5 | 13 diciembre 2021  | C. S. POLA DE SIERO              | C. S. POLA DE SIERO                                  |
| Hospital Universitario Central de Asturias PEDIATRIA (HUCA) 14 febrero 2022                                                                                                    | 2 | 24 enero 2022      | Obstetricia y Ginecología (HUCA) | Hospital Universitario Central de Asturias<br>(HUCA) |
|                                                                                                    | 2 | 14 febrero 2022    | PEDIATRIA (HUCA)                 | Hospital Universitario Central de Asturias<br>(HUCA) |
| Hospital Universitario Central de Asturias<br>(HUCA) Urgencias (HUCA) 28 marzo 2022                                                                                                    | 2 | 28 marzo 2022      | Urgencias (HUCA)                 | Hospital Universitario Central de Asturias<br>(HUCA) |
| (HUCA) Urgencias (HUCA) 28 marzo 2022<br>Documento de confidencialidad                                                                                                    | 2 | 28 marzo 2022      | Urgencias (HUCA)                 | HUCA)<br>Documento de confidencialidad               |

#### 6 Notificación alumnos de plaza asignada

Los alumnos recibirán un correo de parte de medicina cuando se haya hecho la asignación definitiva.

La plantilla del correo que se envía a los asignados es:

Buenos días, Nombre y Apellidos:

La plaza de rotatorio asignada ha sido la número 5:

- 17/09/2018 Medicina Interna (HUCA)
- 29/10/2018 Cirugía General (HUCA)
- 10/12/2018 C. S. OTERO
- 04/02/2019 PEDIATRIA (HUCA)
- 25/02/2019 Obstetricia y Ginecología (HUCA)
- 18/03/2019 Urgencias (HUCA)

Por favor, accede a la plataforma web para descargar el documento "Compromiso de Confidencialidad", el cual deberás firmar y subir nuevamente a la plataforma antes del día de comienzo de las prácticas. Requisito indispensable para poder llevarlas a cabo.

Atentamente Facultad de Medicina y Ciencias de la Salud C/ Julián Clavería s/n 33006, Oviedo Teléfono: (+34) 985103530 -3529 -3528 -3527 Correo: fac.medicina@uniovi.es Web: https://medicinaysalud.uniovi.es/inicio